# Online teaching platform Microsoft Teams

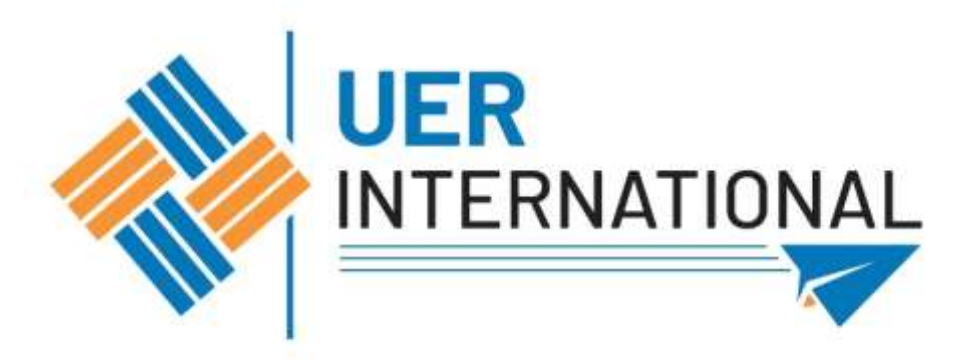

Lessons will be delivered both in person and online (3 weeks online, the next 3 weeks in person, the next 3 weeks online, etc.):

- from 20/02/2023 to 11/03/2023 Education and Psychology in person (Law, Tourism and Economics online)
- from 13/03/2023 to 01/04/2023 Law, Tourism and Economics in person (Education and Psychology online)
- from 03/04/2023 to 22/04/2023 Education and Psychology in person (Law, Tourism and Economics online)
- from 24/04/2023 to 13/05/2023 Law, Tourism and Economics in person (Education and Psychology online)

## 1. Search Microsof Teams on the internet (1° link)

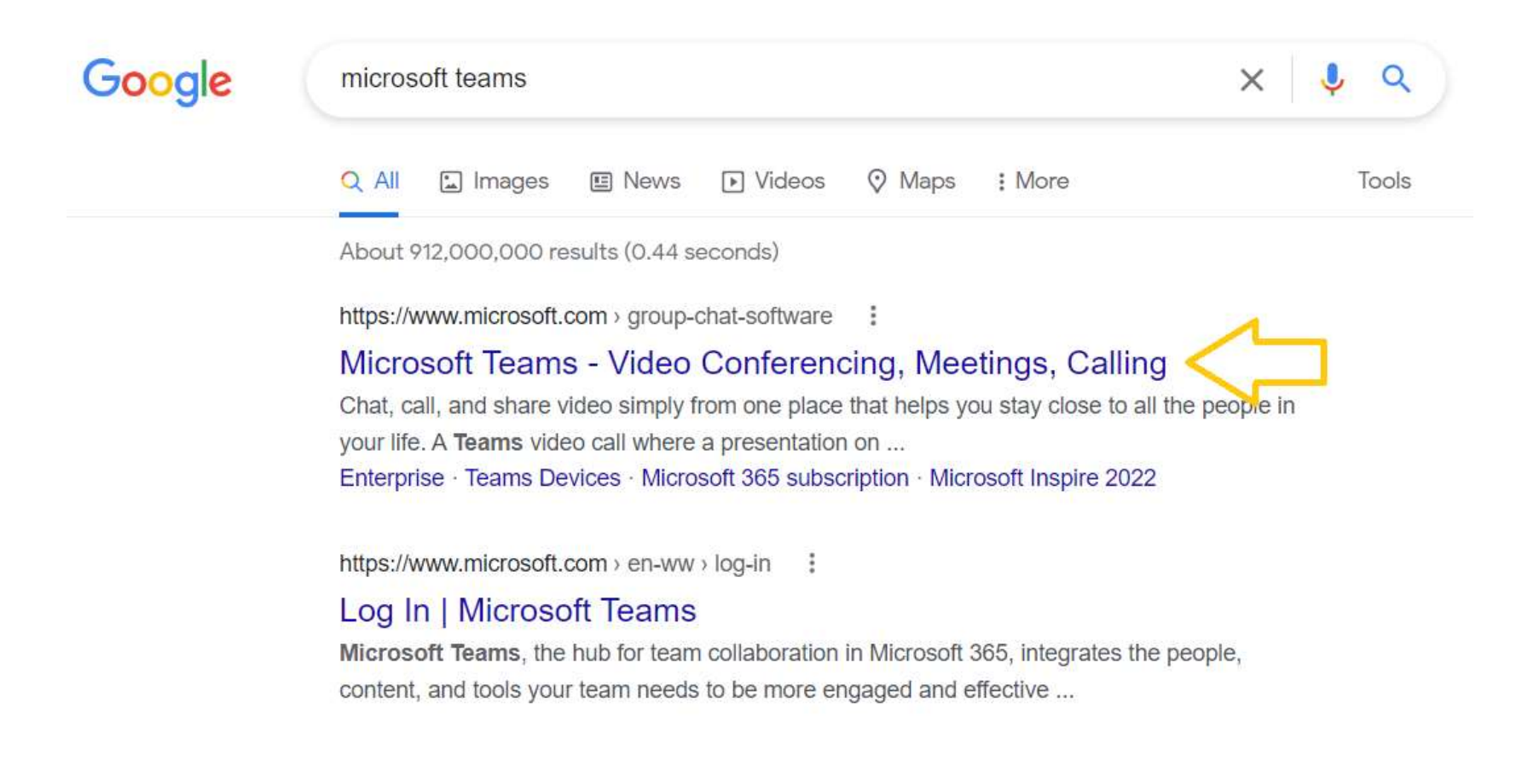

### **Microsoft Teams**

More ways to be a team.

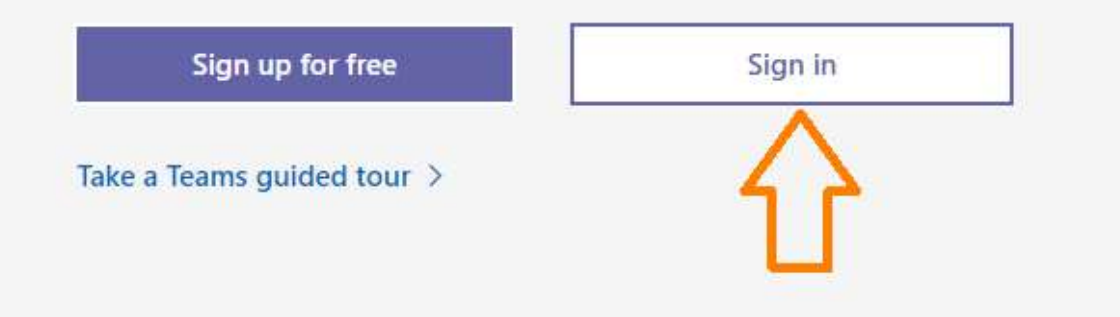

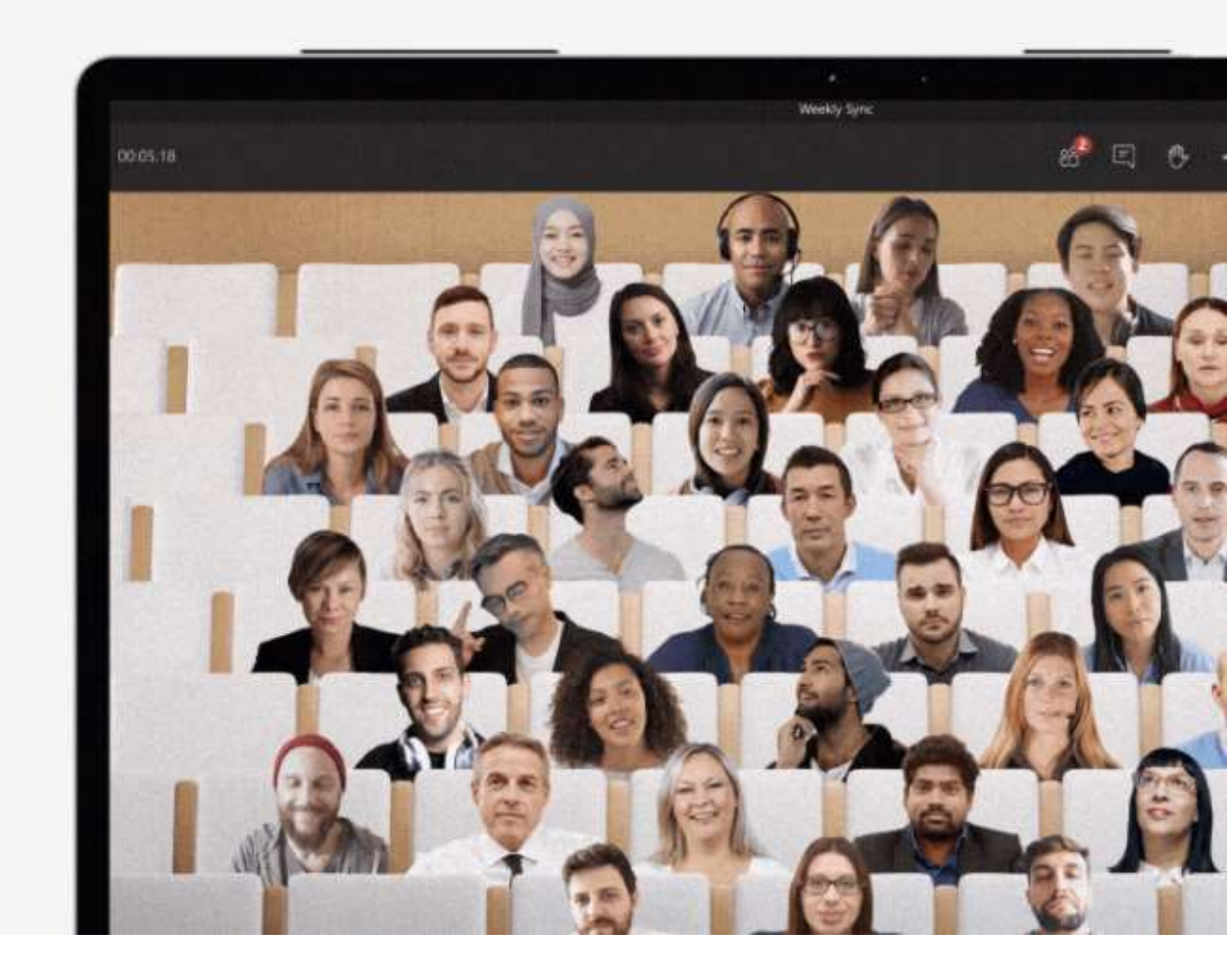

2. Sign in

3. Insert the username you have been given

(name.surname.studente @unier.it)

Click on «Avanti»

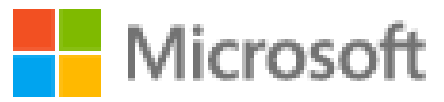

Accedi

andrea.llorente@unier.it

Se non si ha un account, fare clic qui per crearne uno.

Problemi di accesso all'account?

Opzioni di accesso

Indietro Avanti

4. Insert the password you have been given.

The first time it will ask you to change the password.

It may ask you to confirm your account through your telephone number or alternative e-mail. Follow the indicated steps.

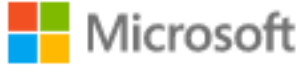

← andrea.llorente@unier.it

#### Immettere la password

Password

Ho dimenticato la password

Accedi

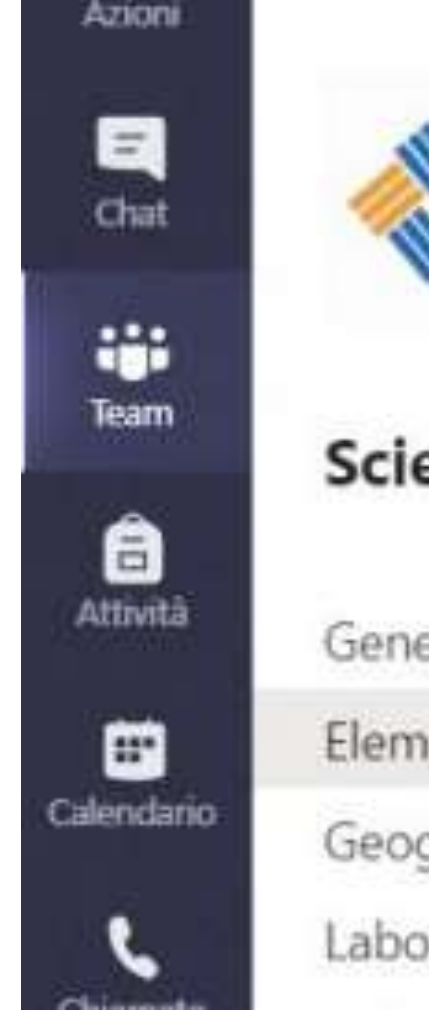

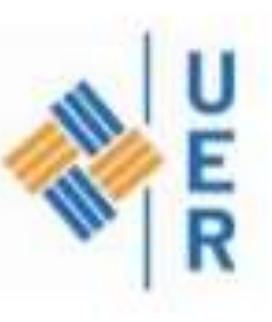

**Scienze Formazione Primaria** 

....

Generale

Elementi Didattica della Storia Antica - Prof

Geography - Prof

Laboratorio Geografia - Prof

5. In the section «Team» you will see the subjects of the Faculties According to the schedule, the professor will start the online lesson.

You will see then the 🔹 icon next to the name of the subject.

Chiamate Laboratorio Lingua Inglese (Lanno) - Prof

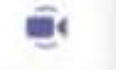

Click on the subject.

### Click on «Partecipa»

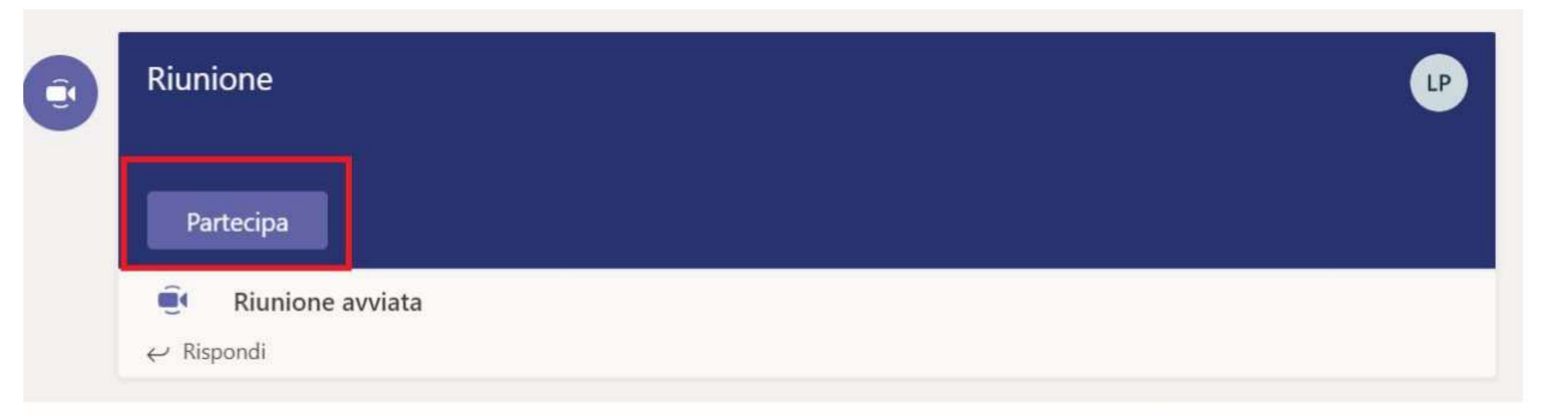

You will access the online lesson, from where it is possible to perform different actions

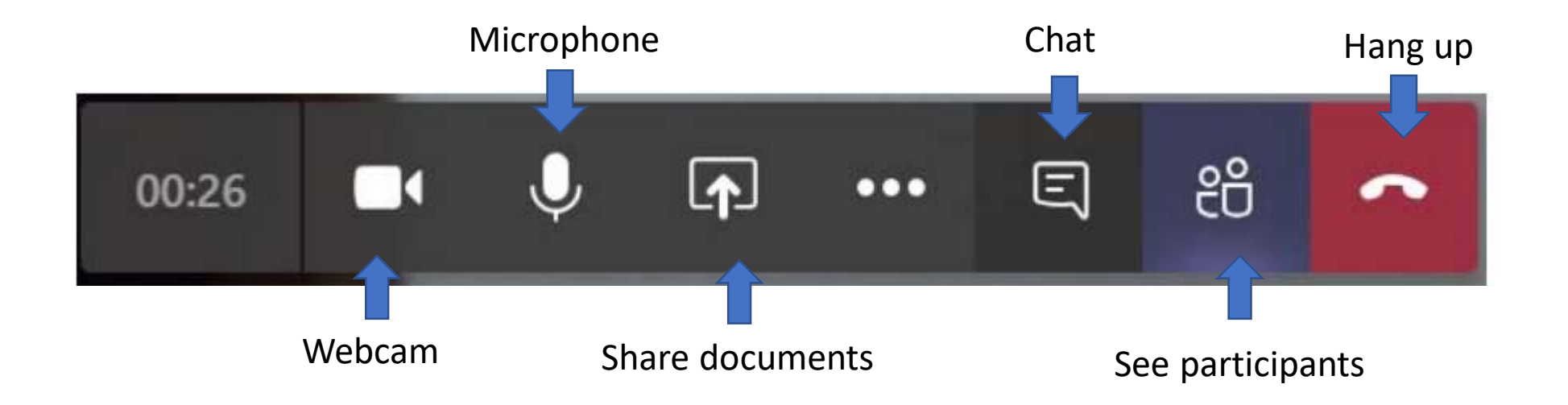

## Please note

- Don't turn the webcam and microphone on unless the professor asks you to do so
- It is forbidden to record the lessons
- Check the chat box

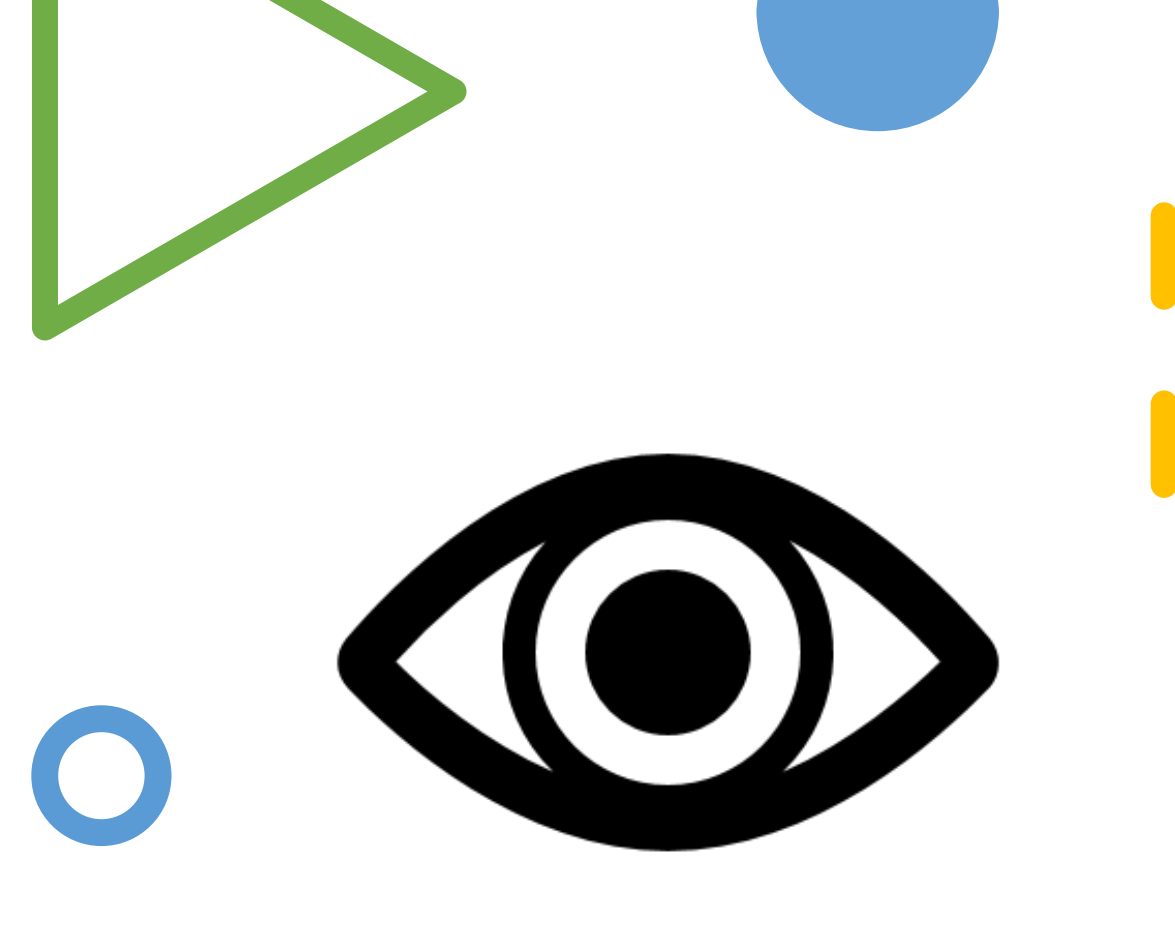

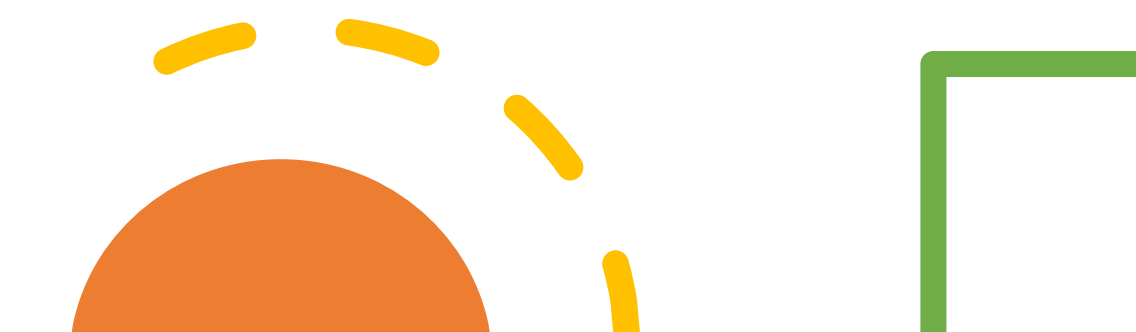